PHE Unwinding: The End of the Continuous Coverage Period/Start of Redeterminations

April 18, 2023

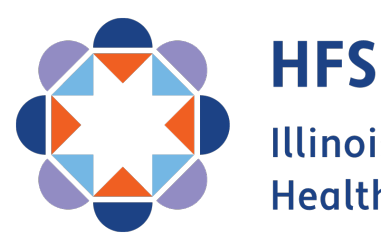

Illinois Department of Healthcare and Family Services

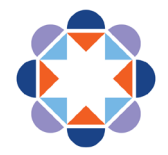

### OUR VISION FOR THE FUTURE

## We improve lives.

- > We address social and structural determinants of health.
- We empower customers to maximize their health and well being.
- > We provide consistent, responive service to our colleagues and customers.
- We make equity the foundation of everything we do.

### This is possible because:

We value our staff as our greatest asset.

#### We do this by:

Fully staffing a diverse workforce whose skills and experiences strengthen HFS.

- Ensuring all staff and systems work together.
- Maintaining a positive workplace where strong teams contribute, grow and stay.
- Providing exceptional training programs that develop and support all employees.

### We are always improving.

#### We do this by:

Having specific and measurable goals and using analytics to improve outcomes.

Using technology and interagency collaboration to maximize efficiency and impact.

Learning from successes and failures.

### We inspire public confidence.

### We do this by:

Using research and analytics to drive policy and shape legislative initiatives.

Clearly communicating the impacts of our work.

Being responsible stewards of public resources.

Staying focused on our goals.

# Agenda

### Medical Eligibility:

- A. End of Continuous Coverage
  B. Resuming Medical Redeterminations
  C. Special Populations
  D. Communication Strategy
- Partner Agency Outreach Efforts:
  - A. Partnering with MCOs and ProvidersB. Manage My Case

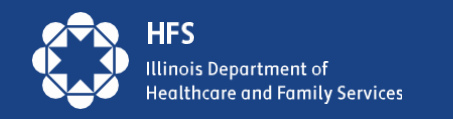

# Background

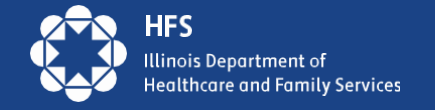

## **COVID-19 Public Health Emergency**

- The declaration of the Public Health Emergency (PHE) provided states with authority to implement numerous flexibilities that impact almost all aspects of Illinois Medicaid operations.
- The Families First Coronavirus Response Act (FFCRA) legislation offered states enhanced federal match in exchange for meeting a Maintenance of Effort (MOE) requirement.
  - The <u>'continuous coverage</u>' or <u>'continuous enrollment</u>' condition was part of the Maintenance of Effort.

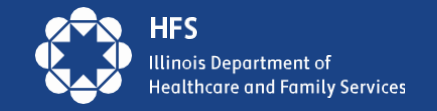

## **Consolidated Appropriations Act, 2023 (CCA)**

- Signed by President Biden on December 29, 2022
- Amends the FFCRA to delink the Medicaid Continuous Enrollment Requirement from the end of the COVID PHE.
  - Other Medicaid flexibilities remain tied to the end of the PHE.
- Phases out the enhanced federal match rate authorized by the FFCRA.

### **Impact on Continuous Enrollment**

- Continuous Enrollment no longer tied to PHE end date.
- Medicaid continuous enrollment condition will end March 31, 2023.
  - Redeterminations will begin for Illinois medical customers on 04/01/2023.
  - First group of redetermination letters will be mailed on 05/01/2023.
  - First date Medicaid customers could lose coverage is 07/01/2023.

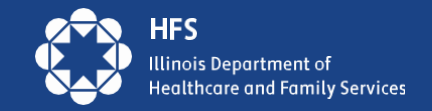

## **PHE Eligibility Flexibilities**

- PHE Flexibilities will continue through the unwinding to help eligible customers get and stay covered, including:
  - Accepting attestation for income, incurred medical expenses, and insured status, but if possible, include "proof" with redetermination, especially of income to avoid VCL.
  - Delay action on changes affecting eligibility until redetermination
  - Presumptive eligibility for MAGI adults at initial application
  - Increase Presumptive Eligibility (PE) for children and MAGI adults to up to two times in a calendar year.

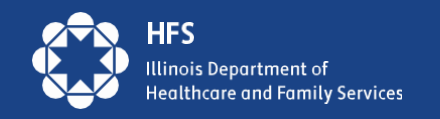

# **Restarting Redeterminations**

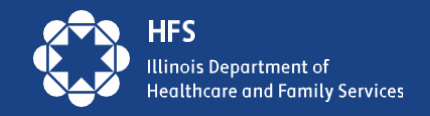

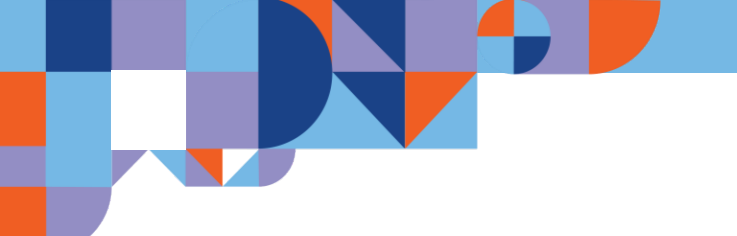

## **HFS Goals**

- Minimize the number of eligible customers who lose coverage
- Provide <u>all</u> customers with access to multiple customercentered redetermination completion and submission opportunities
- Ensure all Medicaid eligible customers continue to connect with their healthcare providers

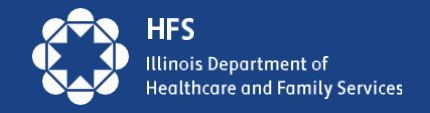

## **How to Find Renewal Dates**

- <u>ABE.Illinois.gov</u>
  - Manage My Case
  - Benefit Details Tab
- Medi System for Providers
- Customer's Managed Care Organization (MCO), if enrolled
- Coming Soon: Automated Voice Response (AVR) Phoneline

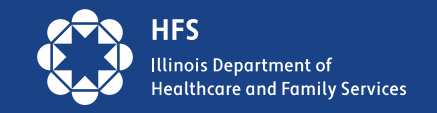

## **Providers Using MEDI: Individual or Batch Inquiries**

Entities registered and authorized in MEDI for the Internet Electronic Claims (IEC) and the Recipient Eligibility Verification (REVS) web applications can check recipient eligibility using multiple methods:

- 1) A single inquiry can be done in real time using the REVS Direct Date Entry (DDE) web application.
- 2) Batch inquiries using the HIPAA 270/271 transactions can be done using the IEC web application.

Entities that have joined the Electronic Data Exchange (EDX) program can check eligibility in real time and batch modes using the CAQHCORE Safe Harbor web service. They can also check eligibility using FTPS in a batch mode. The HIPAA 270/271 eligibility transactions are used in both options.

If you wish to join the EDX program, you should email <u>HFS.EDITradingPartner@illinois.gov</u> and request a Trading Partner Agreement and an Application for the EDX program.

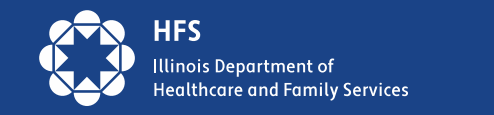

## **Medi Screen for Medical Providers**

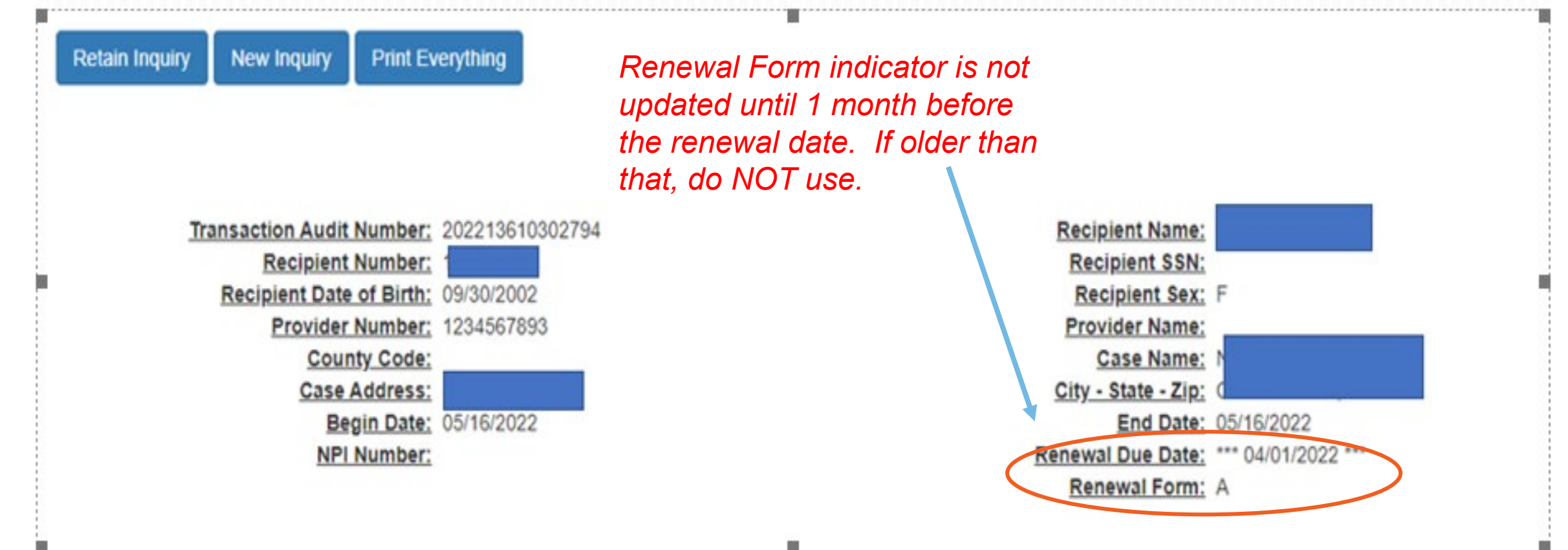

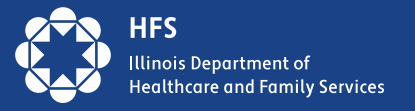

## **Redeterminations: Form A and Form B**

| Form A                                                                                                    | Form B                                                                                                    |
|----------------------------------------------------------------------------------------------------|----------------------------------------------------------------------------------------------------|
| <ul> <li>IES currently renews 30-40% of medical customers each month automatically.</li> <li>This is done through electronic verification of income and other factors</li> <li>This process does not require customer action unless information has changed.</li> <li><i>Process is known as Ex Parte or Form A process.</i></li> </ul> | <ul> <li>All Medicaid customers whose eligibility information cannot be electronically verified.</li> <li>Pre-populated with information from case record</li> <li>Customer reviews and updates with current information.</li> <li>Update information and attach proof of income for last 30 days (if don't have proof, submit anyway).</li> </ul> |
| <ul> <li>SNAP beneficiaries receiving medical benefits<br/>are also renewed when they go through the<br/>SNAP redetermination process.</li> </ul>                                                                                                    | <ul> <li>Customers that cannot be redetermined through<br/>electronic means or through the receipt of another<br/>program like SNAP, enter the Form B process.</li> </ul>                                                                                                    |

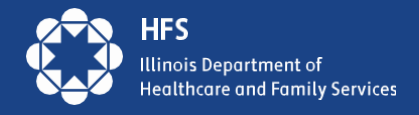

## **Examples: Form A**

### Medical Benefits Redetermination Notice

Dear John Smith,

Based on the information we have today, the person(s) listed in the table below are approved to keep getting **medical benefits** after June 30, 2023 However, if we get new information about a change in your circumstance your eligibility for medical benefits may change. If that happens, we will send you a new notice.

| Name       | Birth Date   | Medical ID<br>(RIN) | Medical Group | Start of Ongoing Coverage |
|------------|--------------|---------------------|---------------|---------------------------|
| John Smith | Jan 15, 1980 | 123456789           | ACA Adult     | July 1, 2023              |
|            |              |                     |               |                           |

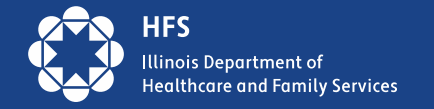

## **Example: Form B**

| Medical B | enefits: | Time to | Renew | Notice |
|-----------|----------|---------|-------|--------|
|-----------|----------|---------|-------|--------|

Dear Maria Lopez,

It is time to renew your Medical benefits!

You must complete your redetermination to continue your Medical benefits after June 30

To learn how to renew your Medical benefits, read the first page of the Medical Benefits F Form which is included in this envelope.

Call us at the phone number listed at the top of this form if you cannot send everything on time of have questions. We may be able to help you get the proofs you need.

#### Electronic Review of Eligibility for Medical Benefits

We checked our records for information about your household and put it on your Medical Benefi Renewal Form that is included with this notice. We need more information to decide if you are s eligible.

Please review the information on the Medical Benefits Renewal Form carefully. Correct any info that is wrong and add any information that is missing.

### Medical Benefits Renewal Form

You must respond no later than June 1, 2023 to continue getting Medical benefits after June 30, 2023

To find out if you qualify for medical benefits beginning July 1, 2023, tell us about your household. You can do this one of four ways:

 Complete the electronic version of this form online in ABE Manage My Case at abe.Illinois.gov; or

02/17/1981

- 2. Complete your redetermination over the phone by calling 1-800-843-6154 (TTY: 1-866-324-5553).
- 3. Fill out, sign, and send us this form and all verifications we ask for. You may send the form by mail or fax.
  - Mail to P.O. Box 19138, Springfield, IL 62704; or
  - Fax the form to 1-844-736-3563; or
- 4. If you want to complete your redetermination in person, call 1-800-843-6154 (TTY: 1-866-324-5553) to find help near you.

1. Do these people still live with you?

Maria Lopez

🗆 Yes 🗆 No

2. Are there other people living with you not listed above? If yes, list them here.

| Full Name | Birth Date | Relationship |
|-----------|------------|--------------|
|           |            |              |

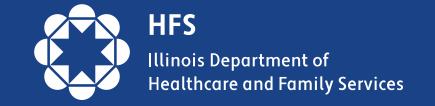

## **Redetermination Process Examples\***

| End of<br>Certification<br>Period | Form B<br>Mailed | Rede Due<br>Date on<br>Notice | Cut-off Date:<br>Rede case<br>closure | No "B", no<br>coverage | 90 day<br>reinstatement<br>period |
|-----------------------------------|------------------|-------------------------------|---------------------------------------|------------------------|-----------------------------------|
| 06/30/2023                        | 05/01/2023       | 06/01/2023                    | 06/15/2023                            | 07/01/2023             | 09/30/2023                        |
| 07/31/2023                        | 06/01/2023       | 07/01/2023                    | 07/17/2023                            | 08/01/2023             | 10/31/2023                        |
| 08/31/2023                        | 07/01/2023       | 08/01/2023                    | 08/15/2023                            | 09/01/2023             | 11/30/2023                        |

\*Rede due dates will be spread over a 12-month period: 6/01/23 – 5/01/24

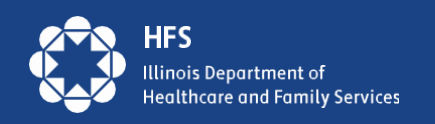

## **4 Ways To Complete redeterminations**

| <ul> <li>Online through <u>ABE.Illinois.gov</u></li> <li>Must have Manage My Case (MMC)</li> <li>If rede is due – Renew button and electronic version of redetermination questions will appear in MMC.</li> </ul> | By Phone: Call the DHS Call Center<br>1-800-843-6154/ 1-866-324-5553 TTY<br>prompts to select TBD                                                   |
|----------------------------------------------------------------------------------------------------|----------------------------------------------------------------------------------------------------|
| Return the Renewal Notice by mail or fax<br>to:<br>Central Scanning Office (not local office).<br>Return envelope is included in mailing<br>P.O. Box 19138<br>Springfield, IL 62763 or<br>Fax: 1-844-736-3563     | Return the form in person to<br>Department of Human Services (DHS)<br>office on Notice. Click here for list of<br>Family Community Resource Centers |

For free help completing and submitting the form refer members to a **Certified Application Assistant** 

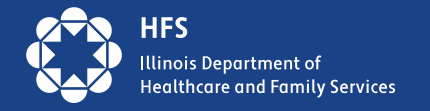

## More on Rede Forms

1. Each REDE form has a barcode that identifies: 1) the case; and 2) the form.

- 2. When the paper form is returned to Central Scanning, it is electronically scanned into IES and the case is automatically updated to show the redetermination form was received.
- 3. As long as IES shows the renewal is submitted by the due date, the case will stay open. Any future action will depend on eligibility when processed.

 EXAMPLE of barcode at bottom of notice

 Turn this page over to read more information on the back.

 IL444-1893 (R-09-15) SNAP Redetermination
 Page 1 of 7

 Interview Required and Medical Benefits
 Page 1 of 7

 Renewal Form
 55901198

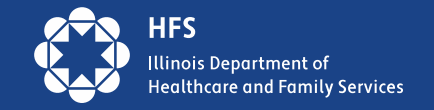

# Special Populations and Transitions During the Unwinding

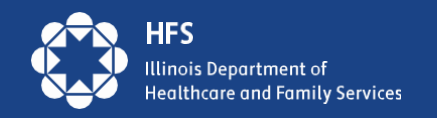

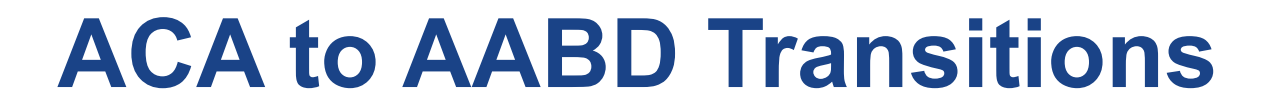

| Туре               | Total          | Notes                                                                                                    |
|--------------------|----------------|----------------------------------------------------------------------------------------------------|
| ACA Adults to AABD | Approx. 55,000 | <ul> <li>Individuals that turned 65 and/or started receiving<br/>Medicare during PHE</li> <li>HFS transitioned customers in IES the week of 02/20/23</li> <li>Placed in AABD or AABD Met Spenddown</li> <li>Customers notices were generated the week of<br/>02/20/23</li> <li>Customer will stay in this status until<br/>redetermination in one year (from Transition)</li> </ul> |

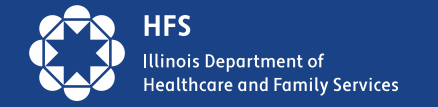

## **2023 Increases in Income and Resource Standards**

https://www.dhs.state.il.us/page.aspx?item=21741

|                                                               | 1 Person | 2 People | Notes                                                              |
|---------------------------------------------------------------|----------|----------|--------------------------------------------------------------------|
| Income: AABD Medical                                          | \$ 1,215 | \$ 1,643 | FPL update – effective 1/1/23                                      |
| Income: Medicare Savings Program                              | See      | oolicy   | FPL update effective 1/1/23                                        |
| Resources: AABD medical                                       | \$17,500 | \$17,500 | State Decision, effective with restart of resource test on 5/12/23 |
| Resources: Medicare Savings<br>Program (MSP = QMB, SLIB & Q1) | \$ 9,090 | \$15,160 | Federally set, effective with restart of resource test 5/12/23     |

For pending applications, the new standards will apply for any budget month beginning with January 2023. Those in spenddown with income below 2023 FPL became AABD (no spenddown) after 3/2023 mass change in IES.

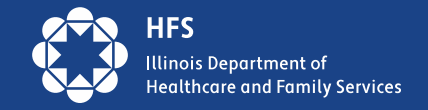

## Medicaid to Marketplace: Getting Help to Enroll

- Visit GetCoveredIllinois.gov and go to the "Get Free Help" button
- Enter your zip code and find a Certified Application Counselor(CAC) near you.
- CACs, will not recommend a specific plan for you but they will answer any questions you have regarding the different plans available.
- CACs can also help with Medicaid renewals

Get Covered Illinois is an ACA partnership between Illinois and the federal Marketplace.

getcovered.illinois.gov

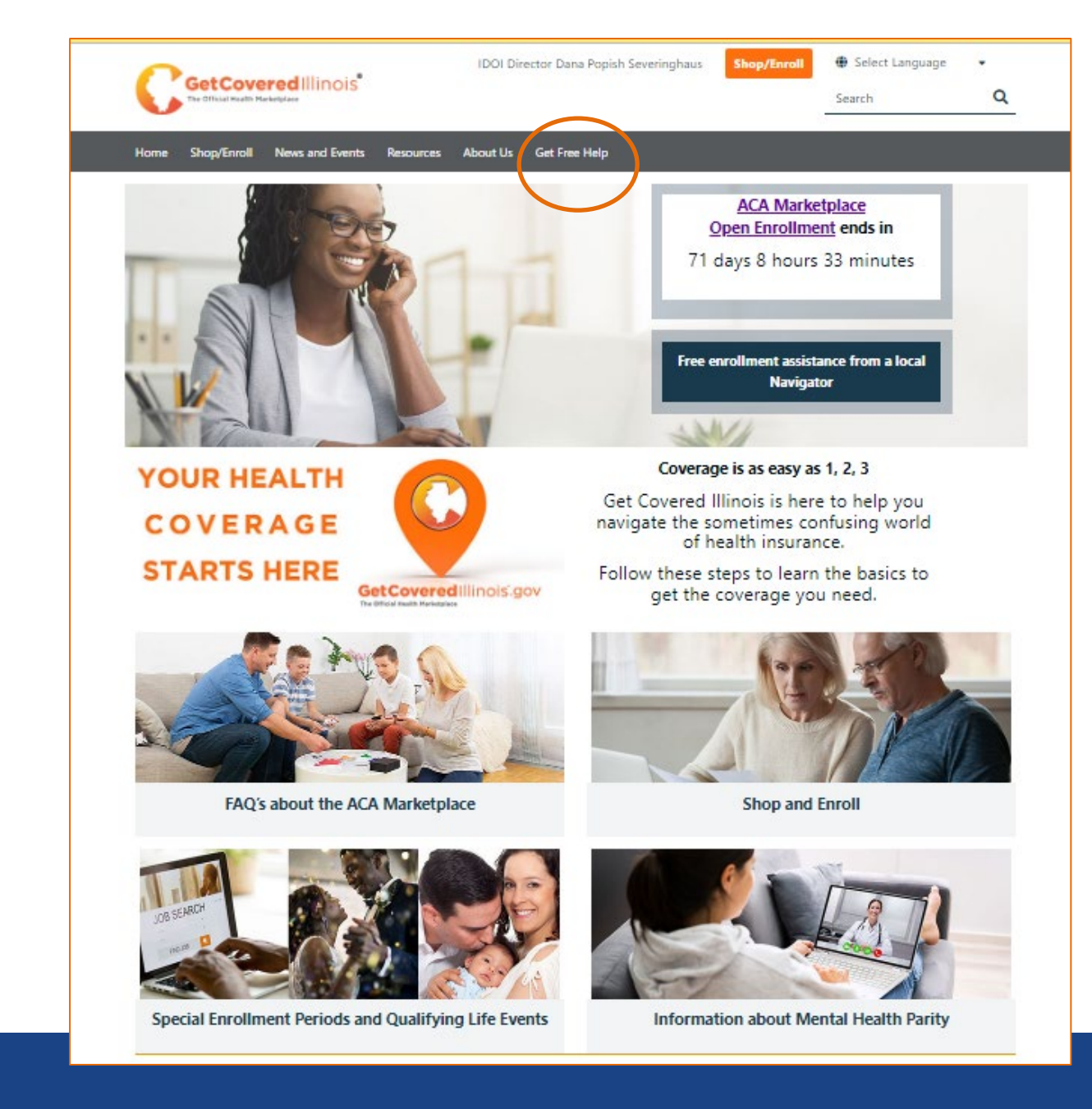

# **Communications Strategy**

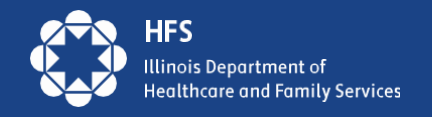

## **Unwinding Communication: Phase 2, Ready to Renew!**

# Illinois Medicaid Renewals Information Center:

## Medicaid.Illinois.gov

### Illinois Medicaid Renewals Information Center

HFS > Medical Clients > Illinois Medicaid Renewals Information Center

#### **Resuming Medicaid Renewals**

Starting May 2023, we must ask Medicaid customers in Illinois to renew their healthcare coverage. People who use pandemic, but Congress has ended the pause on annual eligibility verifications, known as redeterminations, or similarly congress has ended the pause of annual eligibility verifications.

#### Unwinding the Public Health Emergency

In addition, the federal government has set an end to other pandemic-related Medicaid changes put in place during Operational Plan in the sidebar.

#### Resources

Please take advantage of the following resources:

- Ready to Renew messaging toolkit
  - · If you work with Medicaid customers, we urge you to use this toolkit to help them get ready to renew their
- Ready to Renew Frequently Asked Questions
- FAQs about resuming Medicaid renewals
- <u>Understanding the Renewal Process</u>
  - · Quick overview of how renewals work
- PHE Unwinding Operational Plan
  - Our plan for the end of the federal public health emergency
- Report Medicaid Change of Address Form
  - A quick way for Medicaid customers to update their address with us

#### For Medicaid Customers

Click Manage My Case at abe.illinois.gov to:

- Verify your address (under 'Contact Us')
- · Find your renewal due date (under 'Benefit Details')
- · Complete your renewal when you are due

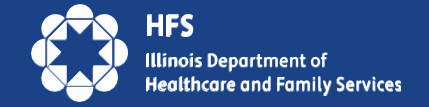

# **MCO Text Messaging**

| Text Deployment Date/Timing        | Message Copy                                                                                            |
|------------------------------------|----------------------------------------------------------------------------------------------------|
| 75 days before REDE due date       | IMPORTANT: IL Medicaid, SNAP or Cash customers IDHS/HFS needs your current address. Manage              |
|                                    | your Case http://dhs.illinois.gov/?item=138311                                                          |
| 60 days before REDE due date       | Your IL Medicaid renewal will mail in 30 days. Click Manage My Case at abe.illinois.gov to verify your  |
|                                    | address and set up your account so you can renew online.                                                |
| 37 days before REDE due date       | Your IL Medicaid renewal notice will mail in 7 days. Click Manage My Case at abe.illinois.gov to link   |
|                                    | your case to your online account so you can renew online.                                               |
| 25 Days before REDE due date,      | Your IL Medicaid renewal is ready online! You must renew within 30 days to keep your benefits. Visit    |
| renewal button now visible to      | abe.illinois.gov today and click Manage My Case to begin.                                               |
| customers in ABE MMC               |                                                                                                    |
| 3 days post-cutoff and not         | Your IL Medicaid benefits end 01/01/0000. Redetermination not submitted. Need Medicaid? Click           |
| received                           | Manage My Case at abe.illinois.gov, submit redetermination ASAP.                                        |
| After closure due to               | Your IL Medicaid ended. You may be eligible for reinstatement! Go to abe.illinois.gov, click renew      |
| nonresponse                        | button, complete the questions, and submit redetermination.                                             |
| After closure due to ineligibility | Your IL Medicaid ended. You are no longer eligible. Visit getcovered.illinois.gov, medicare.gov or your |
|                                    | job, ask about special enrollment period for coverage.                                                  |

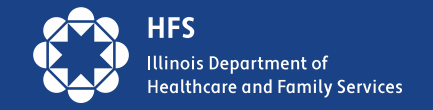

## **HFS/DHS Text Messaging**

| Text Deployment                    | Message Copy                                                                                                 |  |  |
|------------------------------------|----------------------------------------------------------------------------------------------------|--|--|
| Date/Timing                        |                                                                                                    |  |  |
| 2 weeks before REDE                | IDHS/HFS Reminder; Redetermination due <first date="" day="" due="" month="" of="" rede=""></first>          |  |  |
| Due                                | Manage your benefits <a href="http://dhs.illinois.gov/?item=138311">http://dhs.illinois.gov/?item=138311</a> |  |  |
| Proactive Notification             |                                                                                                    |  |  |
| 1 week before REDE due             | IDHS/HFS Reminder: Redetermination due <first date="" day="" due="" month="" of="" rede=""></first>          |  |  |
| REDE due notification              | Manage your benefits http://dhs.illinois.gov/?item=138311                                                    |  |  |
| 3 <sup>rd</sup> day of month after | IDHS/HFS Reminder: Redetermination overdue. Submit by <cutoff date=""> to keep</cutoff>                      |  |  |
| Rede Due: Past-due                 | getting benefits.                                                                                            |  |  |
| notification                       | Manage your benefits                                                                                         |  |  |
|                                    | http://dhs.illinois.gov/?item=138311                                                                         |  |  |

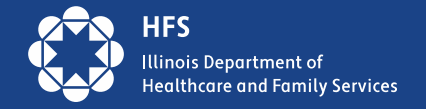

## **HFS/DHS Automatic Text Messaging**

| SMS (Short Message Service)                                                                                                    | MMS (Multimedia Message Service)                                                                                                    |
|----------------------------------------------------------------------------------------------------|----------------------------------------------------------------------------------------------------|
| Get ready to renew your Medicaid! Find your<br>due date & verify your mailing address at<br>abe.illinois.gov (click Manage My Case) or<br>1-800-843-6154. Txt STOP=stop | Get ready to renew your Medicaid! Illinois is<br>checking to see if you are still eligible for<br>Medicaid. You need to verify your mailing<br>address and know your due date to make<br>sure you get your renewal letter. Click<br>Manage My Case today at <u>abe.illinois.gov</u> or<br>call 1-800-843-6154. STOP = unsubscribe. |

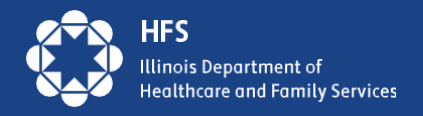

# Paid Media Campaign

- Statewide
- Targeted
- Omnichannel
- Yearlong
- Multilingual

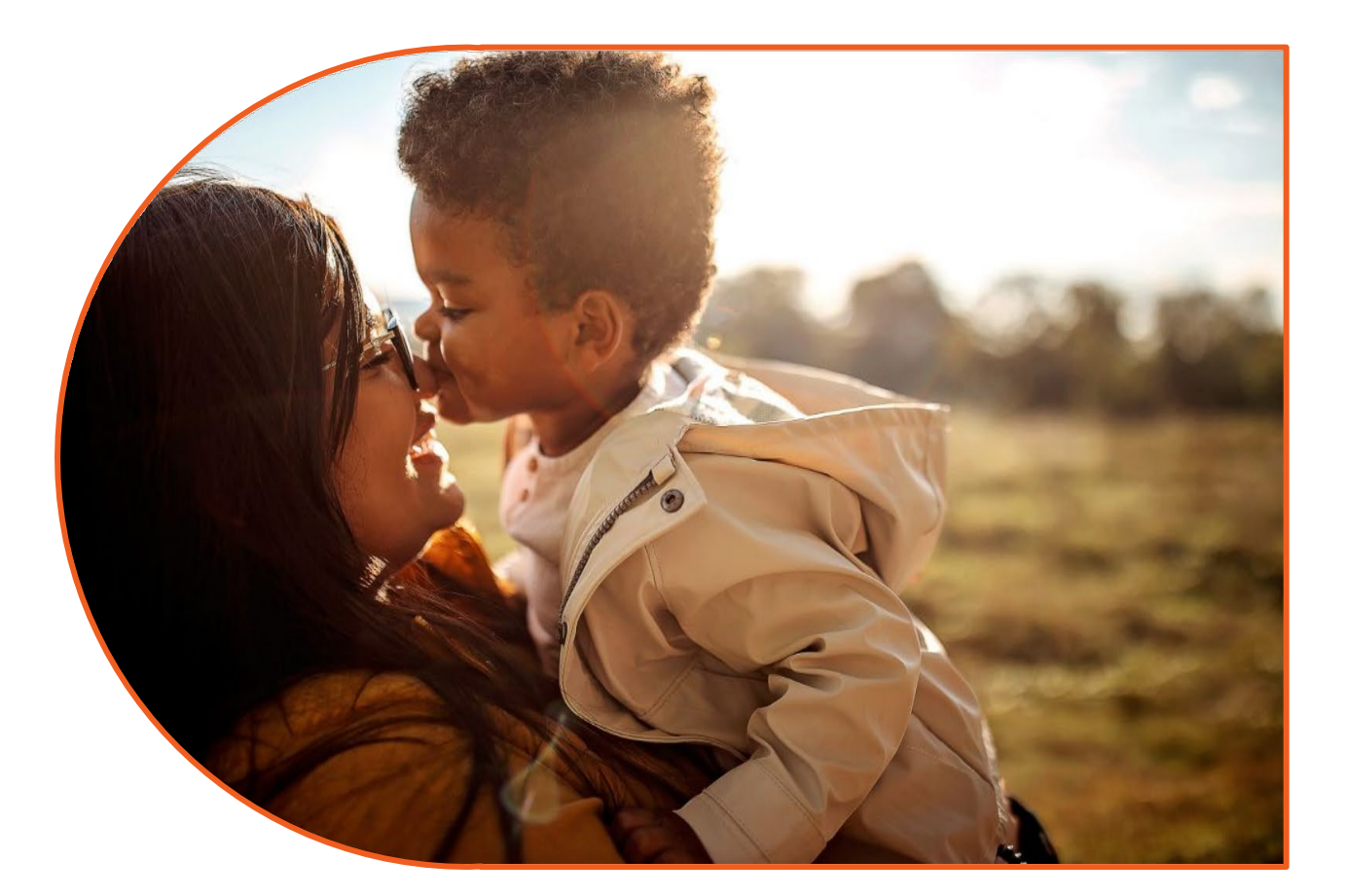

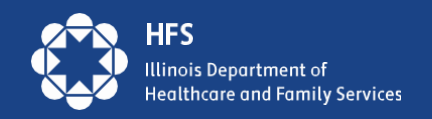

## Partner Agency Outreach Efforts

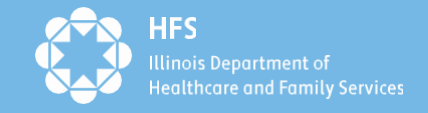

## Helping Our Customers Retain Coverage

A. Partnering with MCOs and Providers

B. Manage My Case

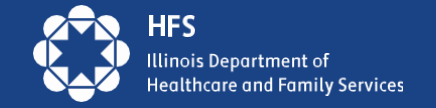

## **Partnering with Medicaid MCOs: Communication**

- Managed Care plans are developing robust outreach initiatives including:
  - Text Messaging Campaigns
  - Emails and mailings to members
  - Phone banking and customer engagement
    - Example: If a customer contacts their MCO and is known to have a renewal due, the MCO will offer to transfer the caller to the DHS Helpline to complete the redetermination over the phone.
  - Redetermination events are you interested in participating?
  - Redetermination awareness campaigns
- Improved data sharing between HFS and MCOs to target customers

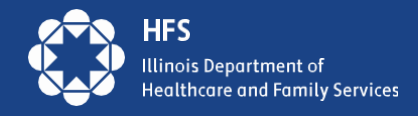

## **Providers: Help our Customers Retain Coverage**

- Encourage medical customers to learn about their redetermination date
- When speaking or working with someone try to tell them when their redetermination is due
- Refer to Get Covered Illinois Navigators for help with Medicaid and Marketplace forms
- Explain the timeline of when redeterminations are mailed vs. their due date.
  - Redes are mailed 30 days before their renewal due date and 60 days before the end of their certification period (which is the last day of coverage if don't renew).
- Continue to encourage medical customers to update their contact information through:
   1) MMC, 2) by calling 877-805-5312 or 3) submitting <u>online form</u>
- Assist customers with setting up Manage My Case (MMC) accounts via phone, zoom, facetime, or in person. Are there volunteers who can be trained to help?

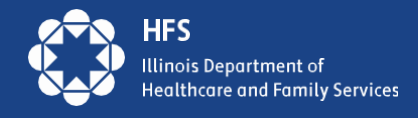

# The 3 Cs of Manage My Case (MMC)

| Create         | Check                                 | Change                   |
|----------------|---------------------------------------|--------------------------|
| Create a Login | Check your renewal date               | Submit your renewal      |
| Link Accounts  | • <b>Review</b> your case Information | Change your address      |
|                | Check for notices from HFS            | Change of Income         |
|                | and DHS                               | Add household members to |
|                | Check upcoming                        | your case                |
|                | appointments and reschedule           | Report Expenses          |
|                |                                       | Upload documents         |

### MMC is one of the easiest way for consumers to submit redeterminations!

- MMC allows customers to make fewer visits to their local DHS office, stay informed on the status of their benefits, and manage their case information.
- We urge all agencies with customer contact and resources available to assist customers in setting up MMC accounts.

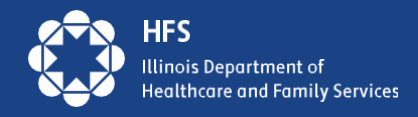

## **MMC Create**

Most customers can use Manage My Case in ABE.

If the customer created an ABE Profile to apply for benefits, they will use that login information.

New to ABE: Create an ABE User ID and password to access Manage My Case.

> iois Department of Ithcare and Family Services

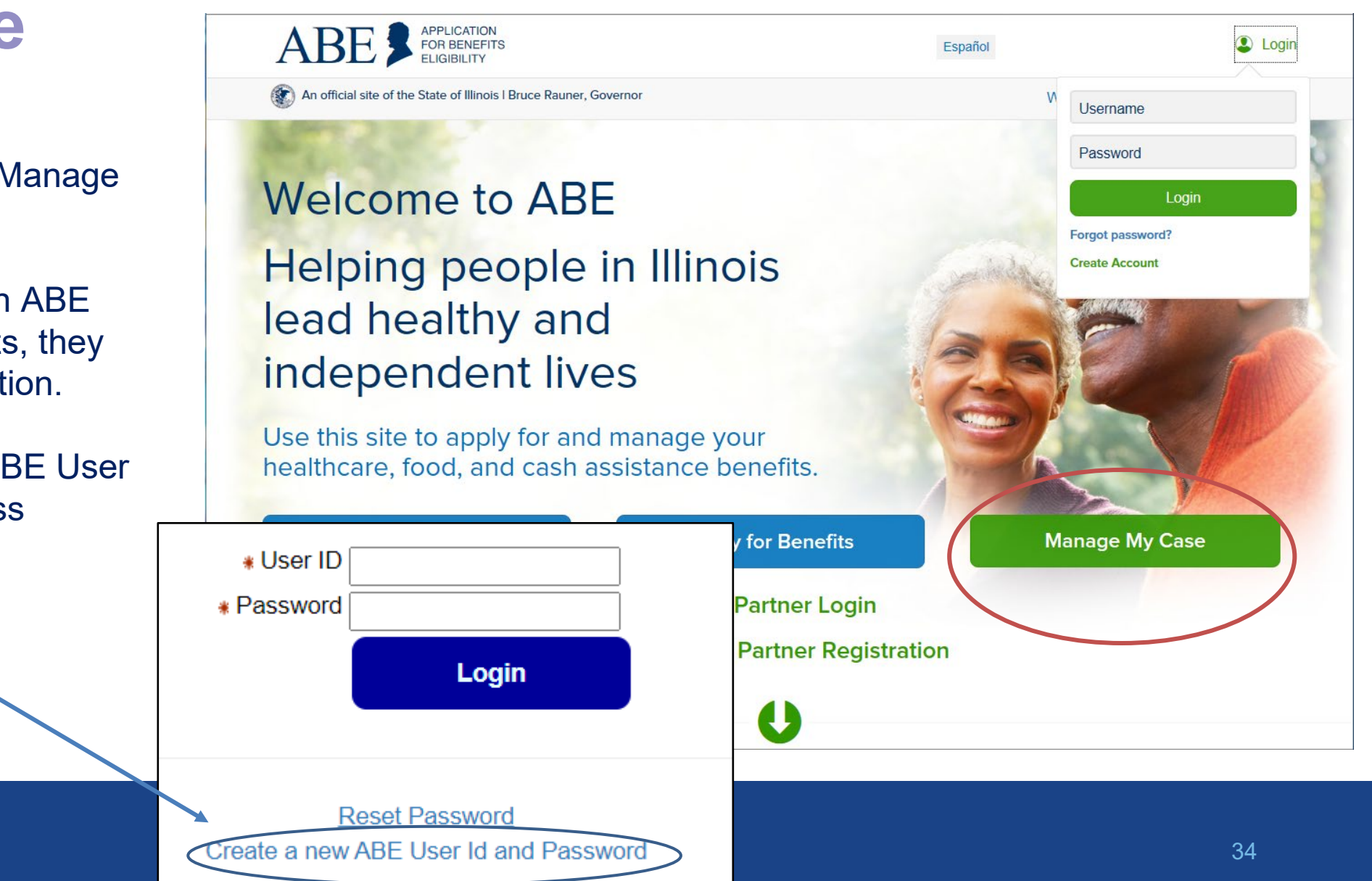

# Linking an Account

| ABE                                                          |                                                 | PLICATION<br>R BENEFITS<br>IGIBILITY  |                                        | Help         | F                      | Print    | Logged in: happymee   😩 Logout   |
|--------------------------------------------------------------|-------------------------------------------------|---------------------------------------|----------------------------------------|--------------|------------------------|----------|----------------------------------|
|                                                              | Am                                              | I Eligible?                           | Apply For E                            | Benefits     | A                      | ppeals   |                                  |
| Hello, Kim. You a<br>Welcome -<br>Are you tryin<br>Apply for | are logged in<br>g to link your<br>benefits (or | n.<br>r account or a<br>view submitte | pply for benefits?<br>ed applications) |              |                        |          |                                  |
| Exit                                                         |                                                 |                                       |                                        |              |                        |          | Link Your Account                |
| Privacy Statement                                            | HES Home                                        | DHS Home                              | Official Site of                       | Forms D      | e State of<br>DHS Form | Illinois | Frequently Asked questions (FAQ) |
| -,                                                           |                                                 |                                       | Contact Us                             | Satisfaction | on Survey              | /        | ,                                |

Logging in to link a new account

- Submitted Application via ABE
  - Status of application seen on Case
     Summary page

| se Summary                                                                                                    | ou a quick look at the status of                                                         | your application for SNAP, Casi | h Assistance and Healthcar |
|----------------------------------------------------------------------------------------------------|------------------------------------------------------------------------------------------|---------------------------------|----------------------------|
| Coverage.                                                                                                    |                                                                                          |                                 |                            |
| Coverage.<br>f you are ready to end your /<br>What is the status of my A                                                       | ABE session, be sure to Logou<br>                                                        |                                 |                            |
| Coverage.<br>f you are ready to end your /<br>What is the status of my A<br>lere is a summary of the app                       | ABE session, be sure to Logou<br>Applications?<br>blications you have worked on.         |                                 |                            |
| Coverage.<br>f you are ready to end your /<br>What is the status of my A<br>Here is a summary of the apy<br>Application Number | ABE session, be sure to Logou<br>Applications?<br>plications you have worked on.<br>Date | Status                          | Details/Action             |

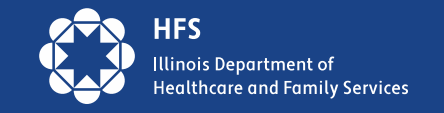

Presenter: Margaret Dunne, Division of Medical Eligibility

## Linking ABE **Account to Case** Information

Customer enters Date of Birth and Individual ID or Social Security Number.

The Individual ID is a 10-digit number listed in the top right corner of the Notice of Decision Letter.

This is not the same as the **Recipient Identification Number** (RIN).

After linking, the customer may be asked to perform ID Proofing.

#### Linking your ABE Account to your case

This page should be used by individuals who have already applied or who have an existing SNAP/TANF/Medical/MSP case. If you would like to start a new application, please click here

If you have technical difficulties using this website please click here

Some items have a star (\*) next to them. You must fill these items in before you can go on to the next page.

Please follow the steps below to link your ABE Account to your case so that you can see if you are eligible for benefits and handle your account. ABE is a secure website run by the State of Illinois. By law, we must keep your information private and secure

#### Personal Information

First, please enter your date of birth and your Individual ID from your case. You can find your Individual ID on any letter you've received about your case. If you don't have your Individual ID, you can give us your Social Security number instead. (You only need to give your SSN if you do not have your Individual ID)

If you cannot locate your Individual ID and do not have your Social Security Number, please contact the Call Center at: (800) 843-6154 YYYY

> \*Date of Birth: If your birthday is March 31, 1960, type 03/31/1960.

\*Please Confirm Date of Birth: If your birthday is March 31, 1960, type 03/31/1960.

\*Individual ID (10 digits): You can find your individual ID on any letter you've received about your case. If you don't have your Individual ID, you can give us your Social Security number in the box below.

If you cannot find your Individual ID please provide your Social Security Number

\*Social Security number:

\*Please Confirm Social Security number:

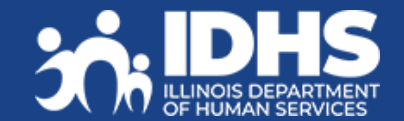

MM

DD

DD

-

-

YYYY

## **Identity Verification (ID Proofing)**

- If ID proofing was not completed while submitting the application, ID Proofing must be completed before using MMC.
- ID Proofing is required only **once**.
- Three (3) ID Proofing services will be available. They will be offered to the customer in the following order.
  - Secretary of State (SoS) Verifies a SoIL Driver's License or State ID information. (available in March 2023)
  - 2. Experian Randomly generated questions only the customer would know based on previous addresses, tax data or ownership details.
  - 3. Manual ID Proofing Paper form process with DHS/HFS.

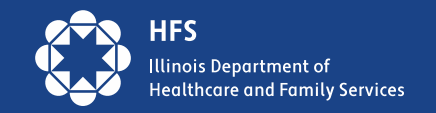

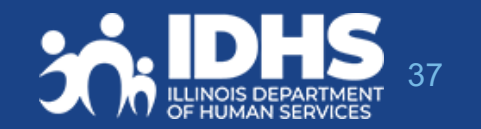

# **Matching Information**

The user will be asked to enter multiple fields EXACTLY as they appear on their ID, including the License or ID Number.

If successful, customers will get a Thank you message and click Next to navigate to MMC Landing page.

| Verify Your Identity                                                                      |          |
|-------------------------------------------------------------------------------------------|----------|
| Thank you for verifying your identity.<br>Dick "Continue" to go back to your Application. | ^        |
|                                                                                           |          |
|                                                                                           | Ų        |
| <                                                                                         | Continue |

If unsuccessful, clicking next will navigate to Experian ID Proofing

Hello, USER. You are logged in.

#### Verify your Identity - Illinois Driver's License or State ID Card

Complete the Illinois Driver's License/State ID Details section below. Enter the information EXACTLY as shown on your Illinois Driver's License/State ID Card, including your middle name ONLY if it appears on your ID.

| <ul> <li>First Name</li> </ul>                                 |                                                                |                                                                                 |                                                              |                                                |                                              |
|----------------------------------------------------------------|----------------------------------------------------------------|---------------------------------------------------------------------------------|--------------------------------------------------------------|------------------------------------------------|----------------------------------------------|
| Middle Name                                                    | [                                                              |                                                                                 |                                                              |                                                |                                              |
| - Lost Name                                                    |                                                                |                                                                                 |                                                              |                                                |                                              |
| <ul> <li>Last Name</li> </ul>                                  |                                                                |                                                                                 |                                                              |                                                |                                              |
| Suffix                                                         |                                                                |                                                                                 |                                                              |                                                |                                              |
| Date of Birth                                                  | MM DD Y<br>11 / 25 / 1                                         | 990                                                                             | ILLINOI                                                      |                                                | ION CARD                                     |
| · Eye Color                                                    | Click here to ch                                               | oose                                                                            |                                                              | 4d LIC NO: 1234-56/8                           | ·910B                                        |
|                                                                | Brown                                                          |                                                                                 |                                                              | 06/31/2015                                     | 63280                                        |
|                                                                | Black<br>Grev                                                  |                                                                                 | ~ ~                                                          | JANE SAMPLE                                    | - 1                                          |
|                                                                | Green                                                          |                                                                                 | 0.0.1                                                        | - BARMANECELENS                                | 1723                                         |
|                                                                | Hazel                                                          |                                                                                 |                                                              | · 0.00                                         | 1000                                         |
|                                                                | Vellow                                                         |                                                                                 |                                                              | 1 1 1 1 1 1 1 1 1 1 1 1 1 1 1 1 1 1 1          | 11 10 10                                     |
|                                                                |                                                                |                                                                                 |                                                              |                                                | and the second second                        |
| <ul> <li>Height</li> </ul>                                     | ft ft                                                          | in                                                                              | yonaberak                                                    | C 100 Distanti sum                             | 1.8                                          |
| <ul> <li>Height</li> <li>Weight</li> </ul>                     | ft                                                             | in Ib                                                                           | yematic tabl                                                 | C in manufacture                               |                                              |
| <ul><li>Height</li><li>Weight</li></ul>                        | ft                                                             | in lb                                                                           | Ymaterese                                                    | C in many and                                  | 18.1                                         |
| <ul> <li>Height</li> <li>Weight</li> <li>Enter in y</li> </ul> | ft ft                                                          | Ib<br>iver's License or Illing                                                  | bis State ID Number                                          |                                                |                                              |
| <ul> <li>Height</li> <li>Weight</li> <li>Enter in y</li> </ul> | our 12-digit Illinois Dri<br>On your Illinois Dri              | in<br>Ib<br>iver's License or Illing<br>rivers License, your                    | ois State ID Number                                          | State ID Card, your                            |                                              |
| <ul> <li>Height</li> <li>Weight</li> <li>Enter in y</li> </ul> | On your Illinois Dri<br>Illinois Driver's Li<br>located here:  | in<br>Ib<br>iver's License or Illing<br>rivers License, your<br>cense Number is | ois State ID Number<br>On your Illinois<br>Illinois State ID | State ID Card, your<br>Number is located here: |                                              |
| <ul> <li>Height</li> <li>Weight</li> <li>Enter in y</li> </ul> | On your Illinois Dri<br>Illinois Driver's Lie<br>Iocated here: | in<br>Ib<br>iver's License or Illino<br>rivers License, your<br>cense Number is | ois State ID Number<br>On your Illinois<br>Illinois State ID | State ID Card, your<br>Number is located here: | ary al final<br>ID CARD<br>More<br>Type: UNI |

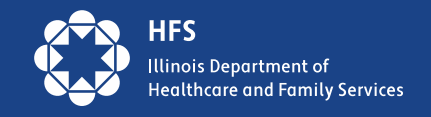

## **Experian ID Proofing Screens:**

Experian ID Proofing will be used when:

- Customer does not have IL Driver's License or ID
- Identity Verification fails through SOS

Multiple-choice questions will display that only the customer would know the answer to, thus "proving" the customer identity.

If successful, the Next button will take customer to MMC Landing page If unsuccessful, the Next button will give further instructions BE S APPLICATION FOR BENEFITS ELIGIBILITY

Help | Print

#### - Verify Your Identity

To protect you from identity theft, and to confirm your identity, please answer these questions. If the correct answer isn't here, choose "None of the above". When you are done, click "Next".

1. Which of the following streets have you lived on?

O Sunnyside Rd. Main St. Michigan Ave. O Grand Ave. O None of the above 2. Which of the following phone numbers have you been associated with? 0 217-555-1212 0 312-000-1234 ○ 773-555-0000 0 872-111-0000 O None of the above 3. What street number have you lived at? O 111 34786 0 14177 O 300 O None of the above 4. What is your mother's maiden name? Smith O Johnson O Williams O Brown O None of the above 5. What county do you currently live in? ○ Cook ○ Adams O Sangamon O DuPage O None of the above

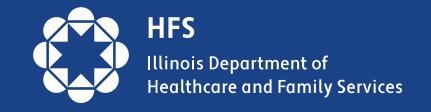

## **Experian ID Proofing - Verification**

If the customer **is NOT able to** answer the questions correctly or if the service does not have enough information to offer questions, the customer will be asked to contact the Experian Help Desk with a reference number for additional questions to answer.

After calling Experian help desk answer the question, "Were you able to verify your identity through Experian?"

- If successful, the customer will select "yes" that they were able to verify identity through Experian – and then click [Next].
- If unsuccessful, the customer will click "no" and will need to use the Manual ID Proofing process.
- Note: The customer will be unable to access MMC until their identity has been verified manually.

| Verify Your Identity                                                                                                    |
|----------------------------------------------------------------------------------------------------|
| We were unable to verify your identity based on the answers you provided.                                                                                                  |
| Our Identity Verification service is hosted by Experian. Please call the Experian help desk and give them this reference<br>number to verify your identity over the phone. |
| Help Desk Phone Number: 1-866-578-5409                                                                                                    |
| Reference Number: 8c31-e9-68c6                                                                                                    |
| Please answer the question below after calling Experian.                                                                                                    |
| Were you able to verify your identity through Experian? <ul> <li>Yes</li> <li>No</li> </ul>                                                                                |
| Click Next to complete the identify verification process                                                                                                    |
|                                                                                                    |

Back

Next

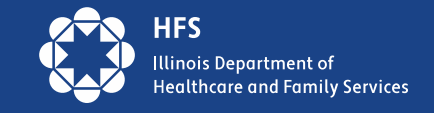

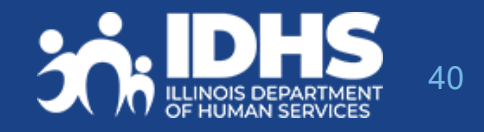

## **Requesting Manual Identity Proofing**

1.To request State Identity Proofing, fill out, sign, and return the <u>State Identity Proofing Request Form (pdf)</u>, or <u>IL444-3610</u> <u>S FORMULARIO DE SOLICITUD DE PRUEBA DE IDENTIDAD</u> <u>DEL ESTADO (pdf)</u>. and proof documents (listed on page 3 of the form).

2.If an Approved Representative is completing the form, a signed <u>Approved Representative Form</u> MUST be mailed along with the Request form, and Proof Document, **even if one is already on file with the State**.

3.Return the completed form and proof documents to: Illinois Department of Human Services Attn.: ID Proofing Unit 600 E. Ash, Building 500, 5th Fl. Springfield, IL 62703 or Return the form to your local or chosen FCRC

4.Allow 6-8 weeks to hear back from the state.

5.If there are questions, email: <u>ABE.Questions@illinois.gov</u>

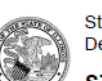

State of Illinois Department of Human Services

STATE IDENTITY PROOFING REQUEST FORM

The State of Illinois is committed to keeping your confidential information safe and secure. To do that, the State must verify your identity before you use Manage My Case (MMC) online.

The first step that you must take to verify your identity is to create an ABE account. If you do not have an ABE Account, go to <a href="https://ABE.Illinois.gov">https://ABE.Illinois.gov</a> and select Login then Create Account.

Once you have an ABE account, there are 2 ways that the State of Illinois can verify your identity:

- 1. You can verify your identity through the <u>ABE.Illinois.gov</u> website. If you have not tried to verify your identity through ABE, please select the Green "Manage My Case" button, login to your ABE account, and complete the process. **You must do this before moving to #2**.
- 2. You can verify your identity by completing and submitting this form along with acceptable identity proofing documentation (listed on Page 3). Note: This form can only be used if you have already tried to verify your identity online at <u>ABE.Illinois.gov</u> but could not.

| *ABE Username:    |  |
|-------------------|--|
| *First Name:      |  |
| *Last Name:       |  |
| *Date of Birth:   |  |
| *Phone Number:    |  |
| Email Address:    |  |
| *Mailing Address: |  |
|                   |  |

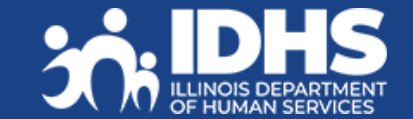

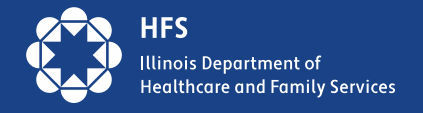

## **Can I Create an MMC Account for a Customer?**

HFS Application Agents/Assisters/MCOs should *not* create MMC Accounts without the Customer present unless they have been designated as an Approved Representative and have the signed, required paperwork.

Staff can *assist* the customer in setting up their own MMC Accounts on the customer's device; **staff can be on the phone or online through Zoom, webex, etc**. Customer can then complete and submit information while using MMC. The customer must sign any forms submitted through MMC.

Staff should never keep the Customers User ID and password! You can write it down for the customer to keep and emphasize it should be stored securely.

In order to communicate with Caseworkers, if you are an Application Agent assisting with applications or renewals be sure to have customers complete the Application Agent Customer Authorization Form.

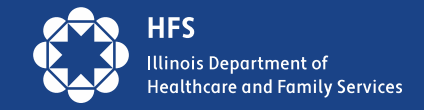

## **Case Summary - Check**

Links to many of the Manage My Case features are available on this page.

Important Note: Renew My Benefits will display on the first day of the month 30 days prior to due date.

> Customers can get their own benefit details here or from the tab at the top of the page

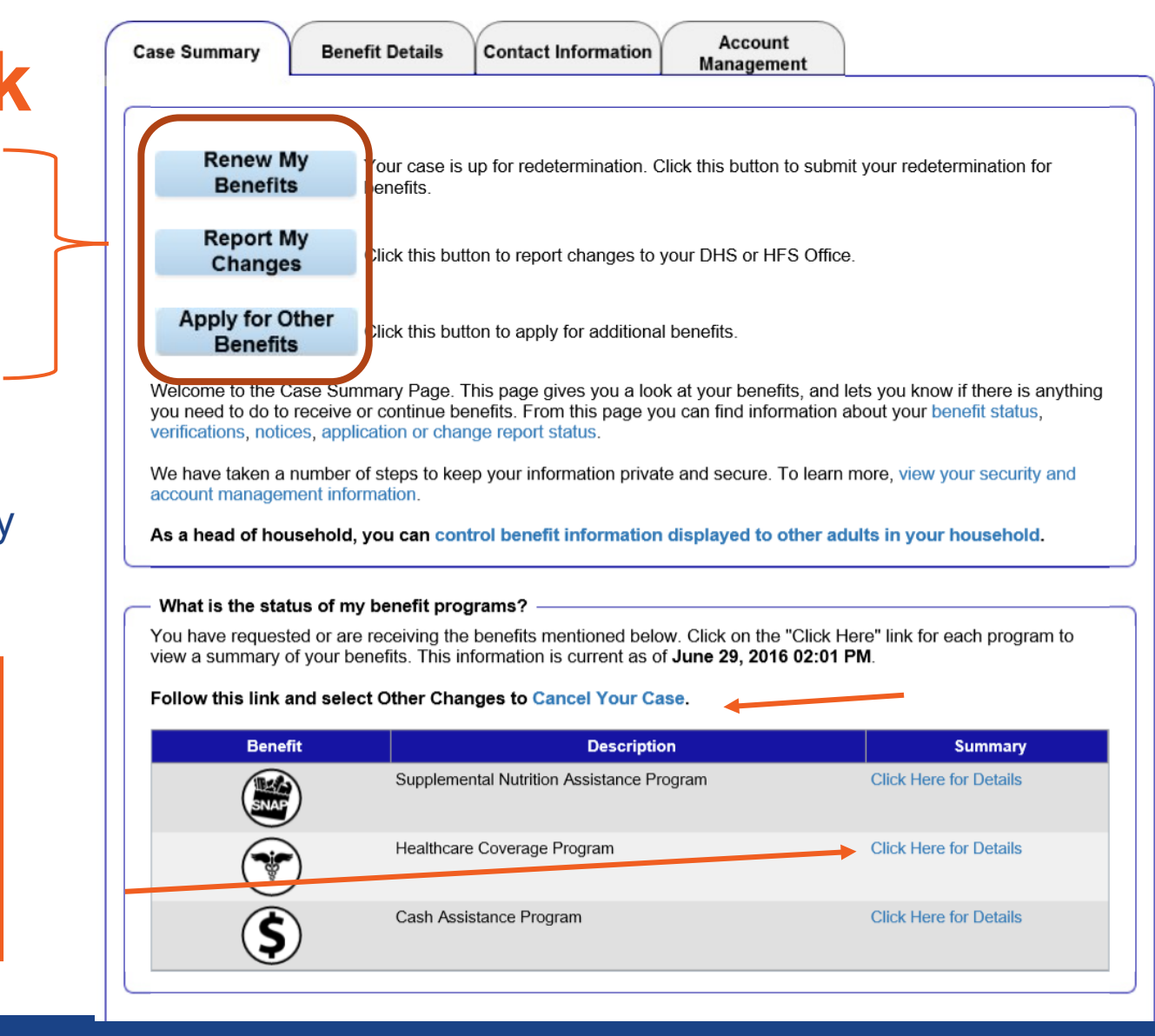

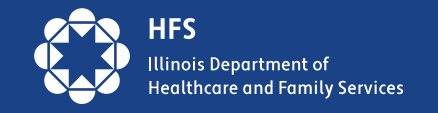

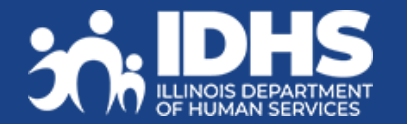

## **Check Renewal Date: Case Summary or Benefit Details** Tabs

View more details about the benefits currently received on the **Benefits Details** tab.

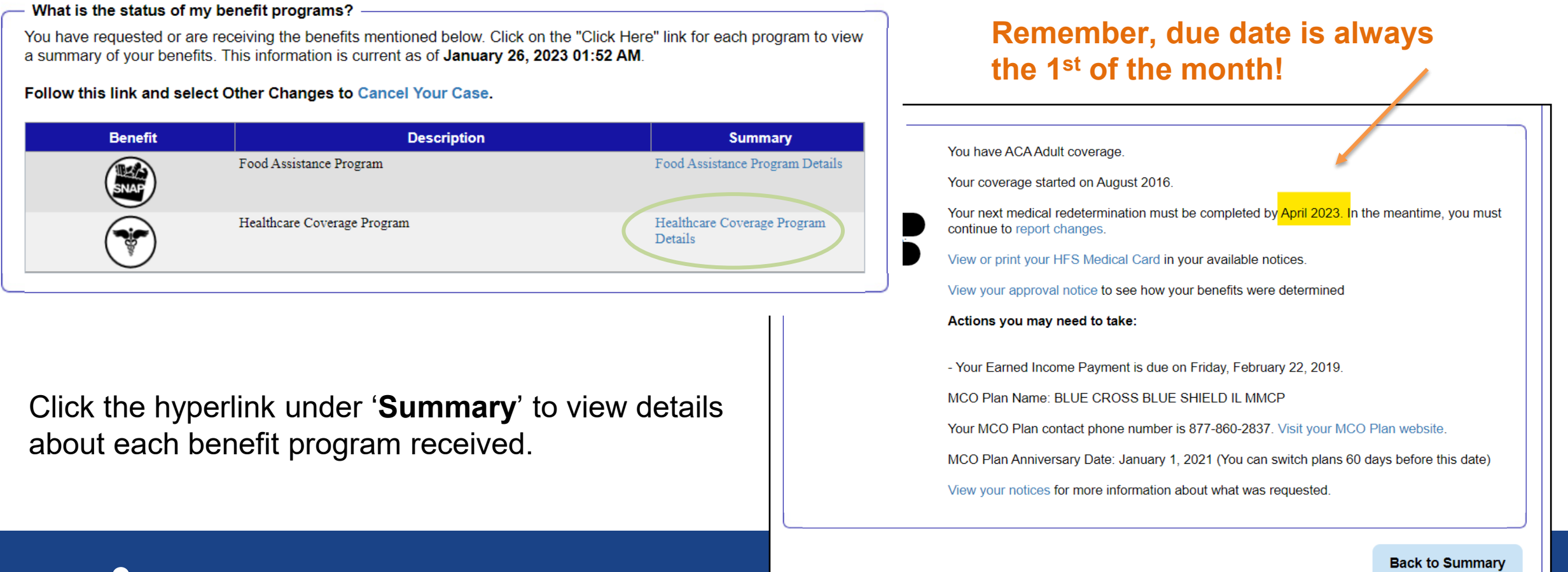

nois Department of althcare and Family Services

# **Report Changes**

Reporting a change in the household or circumstances:

- 1. Customer clicks on the Report My Changes Changes button on the Case Summary page.
- 2. Customer chooses the change to be reported and clicks Next.
- 3. Customer completes additional questions

4. If the change requires proof, documents can be uploaded through Manage My Case.

#### Welcome to Report My Changes

After you have told us what has changed below, we will let you know if the change requires verification and what to provide. You can upload your verification or you can mail, fax, or bring the proof to your DHS or HFS office. If you would like to withdraw your application, cancel your case, or request a case transfer, please select the "Any other change or changes not mentioned above" option under the other Changes Section.

#### Reporting Changes Through ABE

Please let us know what has changed. After answering yes to one or more of the categories below, an additional list of options will be shown. You may check all boxes that apply.

| Change in Contact Information                                                                | ● Yes ○ No                                                                        |
|----------------------------------------------------------------------------------------------|-----------------------------------------------------------------------------------|
| <ul> <li>Name change or correction</li> <li>E-mail address or phone number change</li> </ul> | <ul> <li>Address Change</li> <li>Approved Representative add or cancel</li> </ul> |
| Change in Household                                                                          | ○ Yes ● No                                                                        |
| Change in Household Income                                                                   | ○ Yes ● No                                                                        |
| Expenses/Bills Have Changed                                                                  | ○ Yes ● No                                                                        |
| Resources Have Changed                                                                       | O Yes ● No                                                                        |
| Health Insurance Has Changed                                                                 | O Yes ● No                                                                        |
| Other Changes                                                                                | Yes O No                                                                          |
| Any other change or changes not mentioned above                                              |                                                                                   |

Keep in mind that you should only report changes that have already happened.

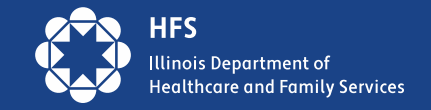

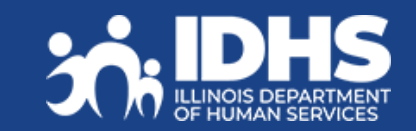

## **Renew My Benefits – Report any Changes**

If it is time to renew customer benefits, a **Renew My Benefits** button displays on the Case Summary page. **This button displays a month before the customers renewal is due.** 

1. Click the Renew My Benefits button. The Redetermination Overview page displays letting the customer know which of their benefits is up for redetermination. Review and click **Next**.

| Case Summary Benefit Details Contact Information Account Management                                                                                                    |                                                                                                    |
|----------------------------------------------------------------------------------------------------|----------------------------------------------------------------------------------------------------|
|                                                                                                    |                                                                                                    |
| Renew My Benefits       Your case is up for redetermination. Click this button to subminedetermination for benefits.         Report My Changes       Click this button to report changes to your DHS or HFS office.         Apply for Additional Benefits       Click this button to apply for additional benefits. | Redetermination Overview         It is time for your [[BENEFIT_TYPES]] redetermination.         Please complete all screens and submit copies of all requested proofs by [[REDE_DUEDATE]]         You may submit all requested proofs online or by mail. If you submit your documents online, your case will be processed more quickly. If you choose to submit documents in person or by mail, remember that original documents may not be returned. Include your name and case number on any proofs you submit to us. |
|                                                                                                    | Back Save and Next                                                                                                    |

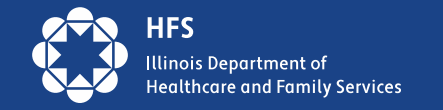

## **Account Management: Communication Preferences**

- Customers opt in or out to receive the following:
  - Paper and Electronic
  - Electronic Only
  - Email and text alerts

Note: If an alert e-mail or text bounces back, the State will restart sending paper notices to the last address we have on file for the customer.

| This page will help yo                                                   | u manage how                       | you want to receive informatio                                  | n from the State of Illinois.                                                                                     |
|--------------------------------------------------------------------------|------------------------------------|-----------------------------------------------------------------|----------------------------------------------------------------------------------------------------|
| If you experience tech                                                   | nical problems                     | while using the site,                                           |                                                                                                    |
| Communication Pre                                                        | ferences (Opt                      | ional)                                                          |                                                                                                    |
| As the Primary Accou<br>electronic versions of<br>electronic only option | nt Holder, you<br>your notices. If | may choose how you would lik<br>you would like to stop receivir | e your notices sent to you. You will automatically receive<br>g paper versions of your notices, please select the |
| Preferred Delivery Me                                                    | ethod:                             |                                                                 | Paper and Electronic O Electronic Only                                                                            |
| You may choose to re<br>receiving these alerts                           | eceive alerts wh                   | en the State of Illinois sends r                                | notices to you. Please choose your preferred method of                                                            |
| Emai                                                                     | '                                  | E-mail Address                                                  |                                                                                                    |
|                                                                          |                                    | Confirm E-mail Address                                          |                                                                                                    |
| Emai<br>Text<br>Mess                                                     | l And<br>age                       | Cell Phone Carrier                                              | V                                                                                                    |
| I do r<br>to rec<br>alerts                                               | not want<br>ceive<br>S.            | Cell Phone Number                                               |                                                                                                    |
| Standard fees may ap                                                     | oply from your n                   | nobile service provider.                                        |                                                                                                    |
| Language Preferen                                                        | ce                                 |                                                                 |                                                                                                    |
| vnat Language shoul                                                      | a we use when                      | we contact you?                                                 | English 🗸                                                                                                    |

Manage Your Communication Preferences ·

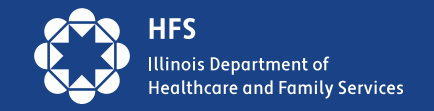

## **ABE Provider Portal**

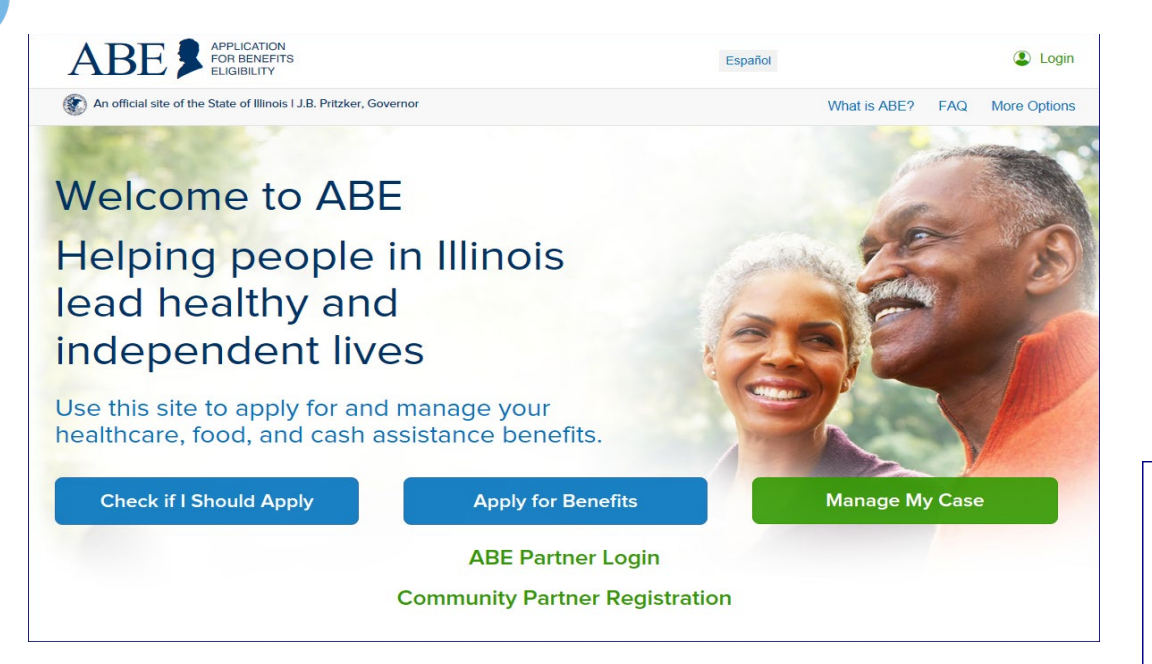

Use the ABE Partner Portal to upload documents, which can include redetermination paperwork!

WARNING! THIS SYSTEM CONTAINS U.S GOVERNMENT INFORMATION. BY USING THIS INFORMATION SYSTEM, YOU ARE CONSENTING TO SYSTEM MONITORING FOR LAW ENFORCEMENT AND OTHER PURPOSES. UNAUTHORIZED OR IMPROPER USE OF, OR ACCESS TO, THIS COMPUTER SYSTEM MAY SUBJECT YOU TO STATE AND FEDERAL CRIMINAL PROSECUTION AND PENALTIES AS WELL AS CIVIL PENALTIES. AT ANY TIME, THE GOVERNMENT MAY INTERCEPT, SEARCH, AND SEIZE ANY COMMUNICATION OR DATA TRANSITING OR STORED ON THIS INFORMATION SYSTEM. YOU MAY HAVE ACCESS TO OR SEE CONFIDENTIAL OR PROPRIETARY INFORMATION OR DATA (ALL HEREINAFTER REFERRED TO AS "CONFIDENTIAL INFORMATION"), SUCH AS NATIONAL DIRECTORY OF NEW HIRE INFORMATION, PROTECTED HEALTH INFORMATION (HIPAA) OR PERSONALLY IDENTIFIABLE INFORMATION. AUTHORIZED USE OF THE ABE PROVIDER PORTAL IS FOR CASE MANAGEMENT AND ELIGIBILITY INFORMATION. BY CLICKING LOGIN YOU UNDERSTAND AND AGREE THAT ALL SUCH CONFIDENTIAL INFORMATION OR DATA MAY NOT BE RELEASED, COPIED OR DISCLOSED, IN WHOLE OR IN PART, UNLESS PROPERLY AUTHORIZED BY ILLINOIS DEPARTMENT OF HUMAN SERVICES (IDHS)/ ILLINOIS DEPARTMENT OF HEALTHCARE AND FAMILY SERVICES (IHFS).

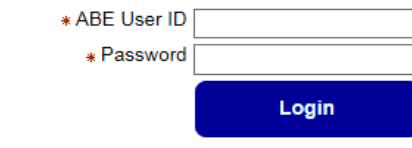

Forgot your password? Is your account locked? <u>Please enter your ABE User ID and reset your password</u>. Create a new ABE User ID and Password

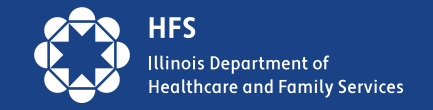

## **Provider Portal Landing Page**

After logging in to the ABE Partner Portal, completing MFA, and choosing your work location (if you have multiple locations) the Partner Portal Landing Page will display. Select, "Upload document for existing Health Coverage Applications or cases." Click [Next]. You will choose the "Manage My Account" selection if you need to update your user profile including adding or changing a location, or changing an e-mail.

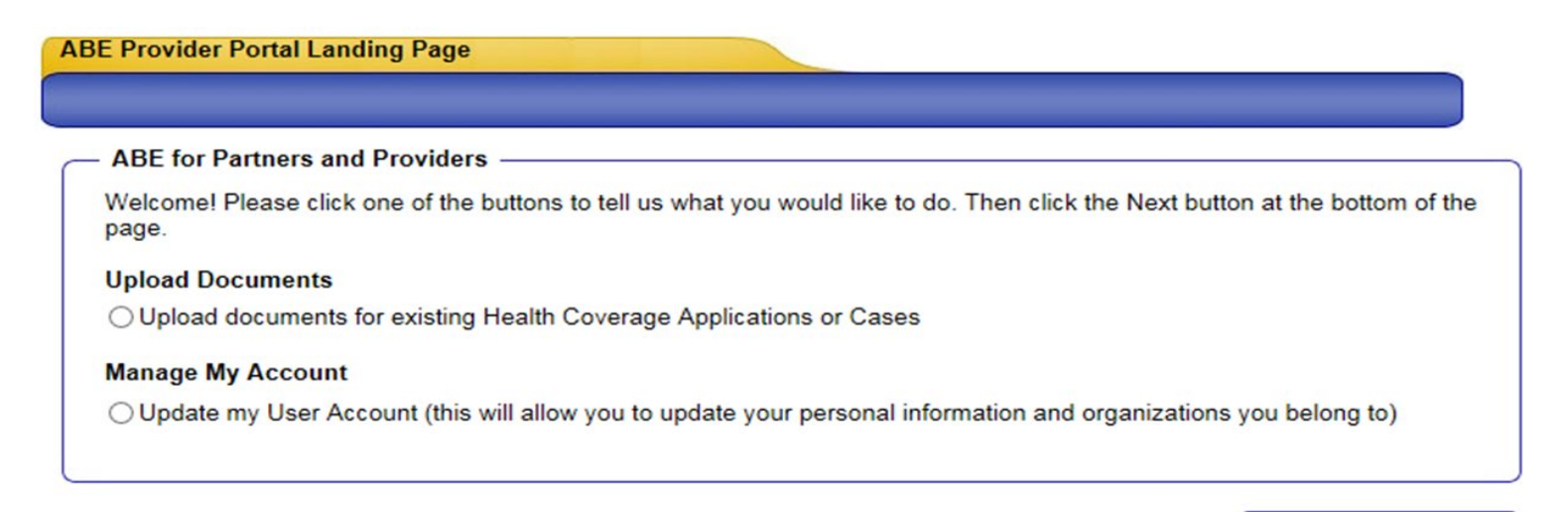

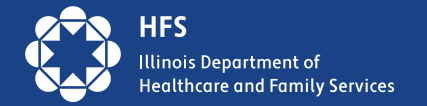

Next

## **Uploading Documents**

Enter the client's Application or Case Number, Social Security Number or Recipient Identification Number (RIN) and select the Transaction Type that the documents relate. All mandatory questions must be answered to proceed. Click, [Next].

|                                                        |                                                                                                    | If you choose <b>TPL</b> or           |
|--------------------------------------------------------|----------------------------------------------------------------------------------------------------|---------------------------------------|
| In order to upload documents for an IES application or | case, Please complete the information below.                                                           | Income as your                        |
| Upload Documents Information                           |                                                                                                    | then be asked for the                 |
| * IES Application or Case Number:                      | 123456789                                                                                              | Transaction Audit Number              |
| Individual Information                                 |                                                                                                    |                                       |
| Please enter either the SSN or RIN below.              |                                                                                                    | (IAN). when submitting a              |
| Social Security number (SSN):                          |                                                                                                    | 3654 document under                   |
| Recipient Identification Number (RIN):                 |                                                                                                    | Other Proof include the               |
| * Transaction Type:                                    | <ul> <li>○ Third Party Liability(TPL)</li> <li>③ Income</li> <li>○ Rede</li> <li>○ Resource</li> </ul> | admission <b>(TAN)</b> when possible! |
|                                                        | Other                                                                                                  |                                       |
| Transaction Audit Number (TAN):                        |                                                                                                    |                                       |
|                                                        | Back                                                                                                   | Next                                  |

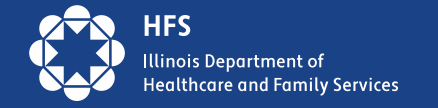

## **Finding the TAN**

The TAN is an auto generated tracking number assigned to each and every MEDI transaction; you need to submit the changes in MEDI first, in order to get the TAN and upload the documents in the ABE Partner Portal. You can find this number on the Summary Results page to the provider which tells the provider if the submission was accepted successfully.

| Control March and Allinois                                    | ADDIVISIONAL SCIENCES        |                    |                         | 0+80 OH                          | SHPAA 312 SHIER. | 105 HPAA X12 Raw Da. 51 MEDE                | Home 🔛     |
|---------------------------------------------------------------|------------------------------|--------------------|-------------------------|----------------------------------|------------------|---------------------------------------------|------------|
| File Laft View Favorites Tools F<br>a RUPPLICIN Web Samer 📴 G | ogeited Sites 🕶 👰 State      | of Binox Laterpris | • _ 🗿 Wes Stee Galley • | 2                                |                  |                                             | 9.         |
|                                                               |                              |                    | Health                  | care and Far                     | nily Ser         | vices                                       |            |
|                                                               |                              |                    | L1                      | C Income Chang                   | e Results        |                                             |            |
| Transaction Accepted.<br>Transaction Audit Num                | ber:                         |                    | 20172491657508          | 4                                |                  |                                             |            |
| Facility Number:<br>Recipient Number:                         | 12.                          | 14567              |                         | Facility Name:<br>Recipient Name | u.               |                                             |            |
| Place of Birth: State:                                        | Illin                        | dis                | City:                   | Springfield                      | County:          | Sangamon                                    |            |
| Change in Income:                                             | Previous Mon<br>Current Mont | thly Amoun         | t                       | \$ 100.00<br>\$ 50.00            |                  | Date Last Received:<br>Date First Received: |            |
|                                                               | Source                       | SSA                |                         |                                  |                  |                                             |            |
| Remarks:                                                      |                              |                    |                         |                                  |                  |                                             |            |
| Classiture / Titles                                           | MG                           |                    |                         |                                  | s                | ignature Date:                              | 09-06 2017 |

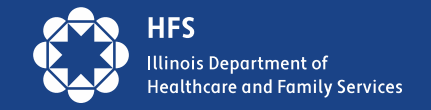

## Resources

<u>dhs.abe.questions@illinois.gov</u> – Customer support email

<u>HFS.ABEpartnerportal@Illinois.gov</u> – For Providers needing assistance

<u>Customer Support – Application for Benefits Eligibility</u> ABE Guide, MMC Guide, links to ID Proofing Forms

IDHS: Continuous Coverage Ends 3/31/2023 and Medical Redeterminations Resume (state.il.us)

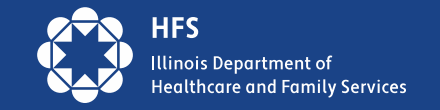

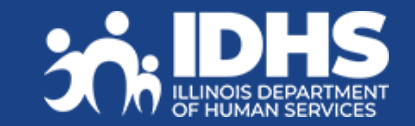

## Scam Alert –

## **Some States are Already Experiencing Scams**

### For MCO/Provider Outreach

Please remind customers to beware of scams. Illinois will never ask them for money to renew or apply for Medicaid. Report scams to the <u>fraud report website</u> or the Medicaid fraud hotline at 1-844-453-7283/1-844-ILFRAUD

### **Direct Customer Outreach – Include on Website/Social Media/other**

Beware of scams. Illinois will never ask you for money to renew or apply for Medicaid. Report scams to the <u>fraud report website</u> or the Medicaid fraud hotline at 1-844-453-7283/1-844-ILFRAUD

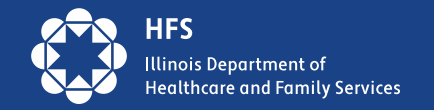

# **Questions**?

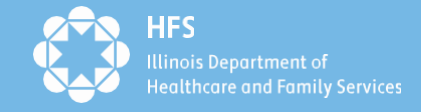